# Quick guide reporting module

In this guide you will be shown how to create a report in the reporting module.

#### Reports in the menu bar

The report selection is now split in two. You access the most used reports under *Reports* in the new solution, while remaining reports are accessed through the old solution.

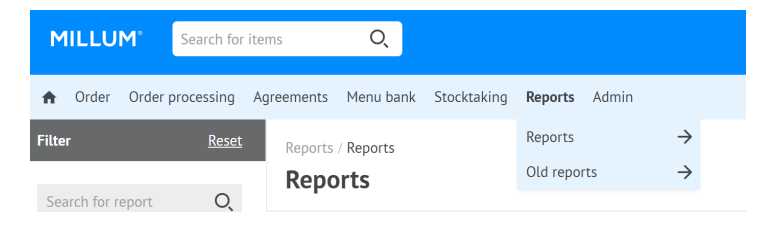

## Select report in two ways

You can select the desired report by clicking the blue *Choose* button behind the report name or click the actual report name for a preview of the report.

| Reports / Reports Reports                    |                   | ?      |
|----------------------------------------------|-------------------|--------|
| Name ≑                                       | Category 🖕        |        |
| 1.1 Products ordered by company per supplier | Purchase per item | Choose |
| 1.2 Products ordered by address per supplier | Purchase per item | Choose |
| 1.3 Products ordered by user per supplier    | Purchase per item | Choose |

## **Preview the report**

By clicking the report name you are shown a preview of the report, and a description of what the report contains. By clicking the button *Choose* in the preview you will access the report configuration page.

| MILLUM                             | Search for ite       | em                        |                       | Q                                      |                   |       |                                        |                    |                       | @ +   | Hello, System Adm | iinistrato | r 🕶     | 몇 7 ite | ms |
|------------------------------------|----------------------|---------------------------|-----------------------|----------------------------------------|-------------------|-------|----------------------------------------|--------------------|-----------------------|-------|-------------------|------------|---------|---------|----|
| G Order Ord                        | der processing       | Agreements                | Menu bank             | Stocktaking                            | Reports           | Admin |                                        |                    |                       |       | Delivery ad       | dress:     | Super a | dresse  | ~  |
| Filter<br>Search for report        | Reset                | Reports /<br><b>Repoi</b> | Reports<br><b>*ts</b> |                                        |                   |       |                                        |                    |                       |       |                   |            |         |         | ?  |
| ✓ Categories                       |                      | Name 🌻                    |                       |                                        |                   |       |                                        | Cat                | tegory 🌲              |       |                   |            |         |         |    |
| Catalog<br>Purchase per item       |                      |                           | icts ordered b        | . by company per supplier Purchase per |                   |       |                                        | rchase per iter    | r item                |       |                   |            | Choo    | se      |    |
| Menu bank<br>Order<br>Organization |                      | <u>1.2 Produ</u>          | icts ordered b        | <u>y address per si</u>                | <u>upplier</u>    |       |                                        | Pu                 | rchase per iter       | n     |                   |            |         | Choo    | se |
| Dispatch advices                   |                      | <u>1.3 Produ</u>          | icts ordered b        | <u>y user per supp</u>                 | <u>lier</u>       |       |                                        | Pu                 | rchase per iter       | n     |                   |            |         | Choo    | se |
|                                    | 1.3 Products or      | dered by user p           | er supplier           |                                        |                   |       |                                        |                    |                       |       |                   |            | ×       | Choo    | se |
|                                    | A A                  | В                         | C                     | D                                      |                   | E     | F                                      | G                  | н                     |       | I J               |            | к       | Choo    | se |
|                                    | 1 Virksomhet<br>Unit | Bruker<br>Rekvirent       | Adresse<br>Gruppen1   | Leverandør<br>Storhusholdning          | Varenum<br>124669 | nmer  | Varenavn<br>DONUTS (0.05               | Produsent/Im<br>AS | p. Enhetspris<br>91,4 | 5 kg  | Ant.              | Sum<br>1   | 201,2   |         |    |
|                                    | 2<br>Unit            | Rekvirent                 | Gruppen1              | Storhusholdning                        | 1269786           | 5     | kg)<br>MELK<br>KONDENSERT<br>(0.39 kg) | GRUPPEN A          | 5 74,0                | 13 kg |                   | 6          | 2116,08 | Choo    | se |
|                                    | Unit<br>4            | Rekvirent                 | Gruppen1              | Storhusholdning                        | 1002690           | )     | TOMAT<br>SOLTØRKET<br>(1.85 kg)        | GRUPPEN A          | 5 82,5                | 3 kg  |                   | 10         | 4580,4  | Choo    | se |
|                                    |                      |                           |                       |                                        |                   |       |                                        |                    |                       |       | Close             | Se         | lect    | Choo    | se |

#### Millum Procurement

## Selections for the report

Having opened the configuration page, you must configure the report to activate the button *Download as* Excel file. See example from Report 1.3.

- Select from and to dates
- Select supplier(s) from available suppliers in the left box ٠
- Select address(es) from available addresses in the left box .
- Discounts (Optional) ٠
- Product brands (Optional) ٠
- Separate unit price (Optional) ٠
- Adress key .
- Profile .

When all mandatory selections have been performed, the Download as Excel file button will be clickable. By clicking the button an Excel file will be created and downloaded automatically, or you will be prompted in your browser to approve the download.

| From date               | To date          |                     |                |         |
|-------------------------|------------------|---------------------|----------------|---------|
| 05/01/2022              | 05/31/202        | 2                   |                |         |
| Select additional infor | mation Optional  |                     |                |         |
| Show discounts          | Product markings | Separate unit price | Addresskey     | Profile |
| Available suppliers     |                  | Sele                | cted suppliers |         |

Available suppliers

1.3 Products ordered by user per supplier

**O**, Search list 48 hits Aftenposten AS > Arne Johannesen Bakeri AS > Asko Storhusholdning Assa Abloy Global Solutions (VingCard AS) < Baker Brun AS « Bakeriet Mo i Rana Bama Storkjøkken AS Byåsen Bakeri og Konditori AS

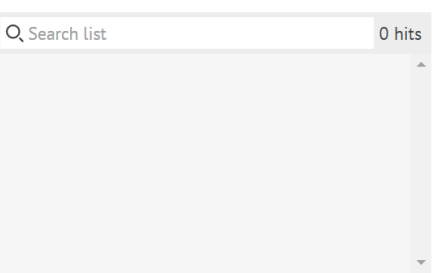

Available users

| O, Search list             | 20 hits |   | O, Search |
|----------------------------|---------|---|-----------|
| Anna Hopfer                |         | > |           |
| Bouvet demo                |         |   |           |
| Britt Strand               |         | > |           |
| Dag Hesmyr                 |         | < |           |
| Fredrik Demo               |         |   |           |
| Hasse Tester               |         | « |           |
| Hasse Tester               |         |   |           |
| Horecamarket Administrator | -       |   |           |
|                            |         |   |           |

Selected users

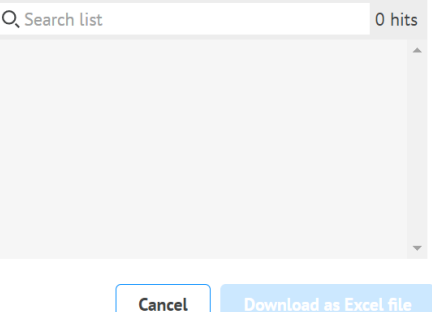